| 1  | Dagsorden / PowerPoint                                                                              |
|----|----------------------------------------------------------------------------------------------------|
| 2  | Support / hotline                                                                                   |
|    | KREDITOR                                                                                            |
| 3  | Handlingsknapper – Kø-indikator "Ventende kreditorfakturaer, tildelt til mig"                       |
| 4  | Handlingsknapper – Konteringsbilledet                                                               |
| 5  | Navigationsseddel – Kontering og godkendelse af e-fakturaer                                         |
| 6  | Navigationsseddel – Godkendelse af e-faktura uden kontering                                         |
| 7  | Navigationsseddel – Deling af e-faktura                                                             |
| 8  | Navigationsseddel – Vedhæft bilag                                                                   |
| 9  | Navigationsseddel – Bogføring med oplysningspligt til SKAT + Håndtering af oplysningspligt i Prisme |
| 10 | Navigationsseddel – Massekontering                                                                  |
| 11 | Navigationsseddel – Ændre tilhørsforhold                                                            |
| 12 | Navigationsseddel – Fakturadubletter                                                                |
| 13 | Navigationsseddel – Inaktivering af bilag (e-fakturaer)                                             |
| 14 | Navigationsseddel – Kreditorposteringer                                                             |
|    | FINANS                                                                                              |
| 15 | Navigationsseddel – Oversigt over finanskladdetyper                                                 |
| 16 | Navigationsseddel – Opret kreditor (i forbindelse med MAN finanskladde)                             |
| 17 | Navigationsseddel – MAN finanskladde                                                                |
| 18 | Navigationsseddel – Godkendelse af MAN finanskladde                                                 |
| 19 | Navigationsseddel – OMP finanskladde                                                                |
| 20 | Navigationsseddel – OMPW finanskladde (opret)                                                       |
| 21 | Navigationsseddel – OMPW finanskladde (godkend)                                                     |
| 22 | Navigationsseddel – Tilbagekald finanskladde                                                        |
| 23 | Navigationsseddel – Deleger finanskladde                                                            |
| 24 | Navigationsseddel – Posteringer på bilag                                                            |
| 25 | Navigationsseddel – Gem forespørgsel i "Posteringer på bilag"                                       |
| 26 | Navigationsseddel – Korriger bilag                                                                  |
|    | DIVERSE                                                                                             |
| 27 | Startsiden i Prisme                                                                                 |
| 28 | Søgetegn i Prisme                                                                                   |
| 29 | Genvejstaster                                                                                       |
| 30 | Vejledning i artskontering                                                                          |
| 31 | Prisme parlør                                                                                       |